## 退役复学学生免修免考课程申请操作流程

适用于参军入伍学生,退役复学后,申请《军事理论》、《军事训练》、 《大学体育》、《公益劳动》等课程免修免考,直接获得相应课程学分的情形。

一、登录系统

进入"大同大学-教学综合信息服务平台"。

二、申请

点击"报名申请—教学项目报名"进入教学项目报名申请页面,选择 "免修免考栏目—报名",认真阅读"报名说明",点击"确定"后,将弹 出"免修免考报名"列表,如下图所示:

| <b></b> | 妙学班 | 开课学院 | 课程 | 课程代码  | 学年      | 学期     | 课程类别     | 学分    | 教师     | 上课地点 | 上课时间 | 期末考试时间 | 匪   |
|---------|-----|------|----|-------|---------|--------|----------|-------|--------|------|------|--------|-----|
|         |     |      |    |       |         |        |          |       |        |      |      |        |     |
|         |     |      |    |       |         |        |          |       |        |      |      |        |     |
|         |     |      |    |       |         |        |          | 没有行合  | 冬(住记录) | 1    |      |        |     |
|         |     |      |    |       |         |        |          |       |        |      |      |        |     |
|         |     |      |    |       |         |        |          |       |        | 1    |      |        |     |
|         |     |      |    |       |         |        |          |       |        |      |      |        |     |
|         |     |      |    | (     | H) (\$) | 1 共    | 0页 》()   | 1) 15 | T      |      |      | 无数技    | 居显力 |
|         | * 原 | 因:   |    | (     | H) (C)  | 1#     | 0页  ) () | 1) 15 | •      |      | 1.   | 无数技    | 居显力 |
|         | "   | 因:   |    | (<br> | H ()    | 1<br>4 | 0页  🔊 🛈  | 15    | ¥      |      | 4    | 无数进    | 居显力 |

选择《大学体育》等相应免修课程,在"原因"栏目内填写"参军退役"等申请原因,并以附件形式将《山西大同大学课程免修申请表》、"退役证"扫描上传。点击"提交申请",完成"免修免考"申请。如下图,审核状态:可查看审核结果;流程跟踪:可查看审核进程。

| 操作 | 申报类型 | 审核状态 | 流程跟踪 | 报名学年      | 报名学期 | 报名原因 | 备注 | 学年        | 学期 | 开课学院                 | 课程(   |
|----|------|------|------|-----------|------|------|----|-----------|----|----------------------|-------|
|    | 免修免考 | 已通过  | 流程跟踪 | 2020-2021 | 1    | 测试   |    | 2020-2021 | 1  | 化学工程与技术学院            | B0304 |
| 4  |      |      |      |           |      |      |    |           |    | - 20 <u></u> 120 120 |       |

三、审核

学生提交"免修免考"申请后,系统自动流转进行审核流程。

(1) 学院审核流程:教科办主任审核,学院院长审批。登录教务系统,选择正确角色,依次点击"选课管理—教学报名管理—项目报名审核",进

| <b></b> |           |       |   |      |     |   |        |      |     |         |    |   |
|---------|-----------|-------|---|------|-----|---|--------|------|-----|---------|----|---|
|         |           |       |   |      |     |   |        |      |     |         |    | ٩ |
| 学年      | 2020-2021 | 1     | * | 学期   | 1 2 | • | 报名类型   | 免修免考 | 3 . | 校区      | 全部 |   |
| 课程类别    | 全部        |       | * | 课程性质 | 全部  | * | 课程归属   | 全部   | ٣   | 部门      | 全部 | , |
| 教师      | 按教工号或姓名   | 3模糊查询 |   | 学院   | 全部  | * | 年级     | 全部   | *   | 专业      | 全部 | , |
| 班级      | 全部        |       | • | 开课类型 | 全部  | v | 开课学院   | 全部   | ¥   | 审核状态    | 全部 |   |
| 重修标记    | 全部        |       | * | 自修标记 | 全部  | * | 修读标记   | 全部   | *   | 辅修标记    | 全部 |   |
| 谭程      |           |       |   | 堂生   |     |   |        |      |     |         |    |   |
|         |           |       |   |      |     |   | 0.0010 |      |     | 1001015 |    |   |
|         |           |       |   |      |     |   |        |      |     |         |    |   |

入审核页面,如下图所示。

设置学年、学期,报名类型选择"免修免考",点击查询,即可列出申 请学生列表,选择相应学生,确认参军退役学生身份后,点击上角"审核", 选择审核结果"通过"或"不通过",并相应填写审核意见。点击"确定" 提交。

(2) 教务部复核:教务部复核免修信息。

"免修免考"审核流程结束后,学生申请免修免考课程总评成绩显示 "免修免考"。